## 5500 Workflow Grid; Batch Invite 5500/SF; Admin Summary Status

09/11/2024 4:42 pm CDT

The 5500 Workflow Grid (sample screenshot shown below) replaces all the functionality of the prior "Review/Assign Detail Status/Extensions" grid, but has a number of new features. You may access the 5500 Workflow Grid by clicking on the "Batch/Workflow" link from the "Form 5500 - Year" screen. It can also be accessed from the "Admin Menu" at the top of most pages after log-in under "5500 WorkFlow."

Note that not all options may be available for all ftwilliam.com 5500 software users.

| Home > 5500 Batch/Workflow > 2022 > 5500 Batch Workflow Grid | Help     |
|--------------------------------------------------------------|----------|
| Batch Year: 2022 ♥<br>Upload/Download Plan Admins            |          |
| Upload/Download Unique IDs<br>Refresh Grid: 🚭                | Grid Key |

| đ |          |      | Admin   | Ack ID                             |              | Date Filed | Signed Status | Туре       | Plan Nam             |
|---|----------|------|---------|------------------------------------|--------------|------------|---------------|------------|----------------------|
|   | Status   | Resp | Admin   | Ack ID                             | Last Invited | Date Filed | Signed Status | Туре       | Plan Name            |
|   | Accepted | No   | AlexisR | 20230926153938NAL000588793900<br>1 | 04/06/2023   | 09/26/2023 | Signed        | 5500EZ     | 5500 EZ              |
|   | Accepted | No   |         | 20230926154619NAL000548328300<br>1 | N/A          | 09/26/2023 | Signed        | ScheduleSF | 5500 SF              |
|   | Not Done | No   |         |                                    | N/A          |            | Not Signed    | 5500       | 5500 Test            |
|   | Not Done | No   |         |                                    | N/A          |            | Not Signed    | 5500EZ     | james tes            |
|   | Not Done | Yes  | AlexisR |                                    | 08/31/2023   | 08/10/2023 | Invited       | ScheduleSF | A. Demo              |
|   | Not Done | Yes  | JohnnyR |                                    | N/A          |            | Not Signed    | 5500       | AVALANCI             |
|   | Not Done | Yes  | DavidR  |                                    | N/A          |            | Not Signed    | ScheduleSF | BeBop Bo             |
|   | Invited  | No   | JohnnyR |                                    | 08/31/2023   |            | Invited       | 5500EZ     | Client Por<br>review |
|   | Not Done | No   | JohnnyR |                                    | N/A          |            | Not Signed    | 5500       | DB test              |
|   | Invited  | Yes  | lohnnvR |                                    | 08/31/2023   |            | Invited       | 5500       | DOI imno             |

Do with selected: 
Template Menu

The 5500 Workflow Grid; Batch Invite 5500/SF; Admin Summary Status batch options will all open a data-entry grid resembling the view shown below. Each option displays different information and not all options may be available for all ftwilliam.com 5500 software users. You can access the grids by clicking on the "Batch/Workflow" link from the "Form 5500 - Year" screen.

Each option will allow you to view data for all the plans on the system at once in a grid format. Many grid fields will allow you to change/update items directly in the grid. Each grid will be explained in detail below.

## 5500 Workflow Grid

- Batch Year: Select a plan year from the drop-down list.
- Upload/Download Plan Admins.
  - Download Current Admins
    - Upload Revised Admins
- Upload/Download Unique IDs.
  - Download Current Unique IDs
  - Upload Revised Unique IDs

\* The upload/download features allow a user to download the current data, modify the plan admin or unique ID and then upload the modified files. Unique IDs are entirely optional and may be helpful for users to use

## downloaded information from our system.

Note that the upload and download features were available under the prior 'Review/Assign Detail Status/Extensions' grid but that we expect some users would rather use the "Do with selected" feature discussed below for updating plan admins.

• Default Template: Master and Designated Admins will start off with a Default Template.

The grid options that appear for all users will depend upon what template is selected by the admin user(s) at the bottom of the '5500 Batch Workflow Grid' page. If you do not see one of the columns described below, the admin user has likely selected a different template for its users.

- Default column headers include:
  - Status (Not Done, Locked (Ready for Signature), Invited, Accepted, Not Accepted)
  - Resp (Yes/No)
  - Admin (admin assigned to the plan)
  - AckID (acknowledgement ID from the DOL)
  - Last Invited (date the signer(s) was last invited to sign)
  - Date Filed (date the filing was submitted to the DOL)
  - Date Accepted (date the filing was not accepted/accepted by the DOL)
  - Signed Status (Invited/Not Signed/Signed)
  - Signer Name(s) (Pulls from the work with signer/portal user first, local sign second, 5500 third)
  - Unique ID (Editable field)
  - Type (5500/Schedule SF/5500EZ)
  - Company Name (pulled from Line 1 of the 'Company Information' on the 'Select Plan' screen)
  - Plan Name (pulled from Line 2a of 'A. General Information' of the 'Edit/Print Menu' screen)
  - EIN (pulled from Line 8 of the 'Company Information' on the 'Select Plan' screen)
  - Plan Number (pulled from Line 1 of 'A. General Information' of the 'Edit/Print Menu' screen)
  - Plan ID (ftw specific)
  - 5500 PYE (PYE date on the 5500)
  - Form 8955 (Yes/No 8955 present or not)
  - Form 8955 PYE (PYE date on the 8955)
  - Form 5558 (Yes/No 5558 present or not)
  - 5500 Extension Date (date on the 5558 for the 5500 extension)
  - 8955 Extension Date (date on the 5558 for the 8955 extension)
  - Edit Check Status (displays the status of the Form/Schedules/8955/5558 added to the plan)
- If you utilize Divisions, you will be able to add a 'Division' header (see Show/Hide Template Tray below).

## • Do With Selected:

This feature allows you to update plans selected in the first column of the grid to update the Resp, Admin, Unique ID column, Confirmaton E-mail, and up to 3 User Defined Fields (UDF). First, you need to select the applicable plans and then click on 'Do with selected'. Only admin users can update the Resp and Admin columns.

- Change a Column.
  - Resp (batch assign Yes/No)
  - Admin (batch assign admins)
  - Unique ID (batch assign Unique IDs)
  - Confirmation E-mail (batch assign Confirmation E-mail addresses)
  - UDF1/2/3 (batch assign User Defined Fields)
- Template Menu:

- Template Default- This item will show the current grid template as well as any other custom template(s) created.
- Create New Template
  - Create New Template (create a template, which will replicate the Default and select it from the Template drop-down list)
    - Use only letters, numbers, spaces and dashes to create templates

|                     | Template:               |
|---------------------|-------------------------|
|                     | Create New Template     |
|                     | Show/Hide Template Tray |
| 4                   | Delete Template         |
| Do with selected: 💌 | Template Menu 🔻         |

- Once created, you will need to select that template from the Template drop-down list before you can edit it under the 'Show/Hide Template Tray' option described below (or delete it).
- Show/Hide Template Tray
  - Show/Hide Template Tray (customize the Default or any template created).
    - First ensure the template you want to work on is selected and then click to 'Show/Hide Template Tray'.

|                     | Template:               |
|---------------------|-------------------------|
|                     | Create New Template     |
|                     | Show/Hide Template Tray |
| 4                   | Delete Template         |
| Do with selected: 💌 | Template Menu 🔻         |

 Add column headers by clicking on the header in the tray. Note that headers will be added in the default order.

|      | Status                                                    | 5500 PYE                               | Form 8955                                                                    | 8965 PYE      | Form 5558                                                    | 5500 Extension Date                                                                                                    | 8055 Extenti                                                  | on Dete                                                        | Edit Check                                                                 | Status                                                                                                    |                                                                                                    |         |
|------|-----------------------------------------------------------|----------------------------------------|------------------------------------------------------------------------------|---------------|--------------------------------------------------------------|----------------------------------------------------------------------------------------------------|---------------------------------------------------------------|----------------------------------------------------------------|----------------------------------------------------------------------------|----------------------------------------------------------------------------------------------------|----------------------------------------------------------------------------------------------------|---------|
|      | Not Done                                                  | 12/31/2011                             | 1                                                                            | 06/30/2012    | Yes                                                          | 10/15/2012                                                                                                    | 16/15/2012                                                    |                                                                | 5558 : 777<br>ScheduleS<br>8955-55A<br>8955 - Pac<br>8955 - Pac            | # : 100<br>: NOT-OK<br>pe 1 : OK<br>pe 2 : OK                                                                                          |                                                                                                    |         |
|      | Not Done                                                  | 01/31/2012                             | 1                                                                            |               | No                                                           | N/A                                                                                                    | N/A                                                           |                                                                | \$500EZ ::                                                                 | 777                                                                                                    |                                                                                                    |         |
|      | Not Done                                                  | 12/31/2011                             | 1                                                                            |               | 790                                                          | 56'A                                                                                                    | PA/A                                                          |                                                                | ScheduleS                                                                  | ¥ 1 777                                                                                                    |                                                                                                    |         |
| 8    | Not Dane                                                  | 01/31/2012                             | 1                                                                            | 06/31/2012    | Yes                                                          | 11/15/2012                                                                                                    | 11/15/2012                                                    |                                                                | SSS8 : 0K<br>SSS0 : NO<br>ScheduleA<br>Schedulet<br>BrSS-SSA<br>BRSS : Par | E-OK<br>= NOT-OK<br>= NOT-OK<br>= NOE-OK<br>= 270<br>= 1 + 272                                                                         |                                                                                                    |         |
| Ack  | ID Last Invited                                           | Date Filed                             | Date Accepted                                                                | Signed Status | Signer Name(s)                                               | Unique ID                                                                                                    | Type Company                                                  | Name                                                           | Plan Name                                                                  | Admin                                                                                                    | Resp                                                                                                    | EI      |
| Plan | Number Plan                                               | D Division                             |                                                                              |               | -                                                            |                                                                                                    |                                                               | Tener c                                                        |                                                                            |                                                                                                    |                                                                                                    |         |
| Plan | Number Plan                                               | D Division                             | 3300 PTE                                                                     |               | 1935 172                                                     | 550                                                                                                    | 17 Extention Date                                             | 8755 0                                                         | nenturi Date                                                               |                                                                                                    |                                                                                                    |         |
| Plan | Status                                                    | ID Division                            | 5500 PYE<br>5500 PYE                                                         | Form 1966     | 8755 PTE 1                                                   | form 5558 550                                                                                                    | 07 Extendiori Date<br>00 Extension Date                       | 47555 Co<br>4965 Co                                            | demport Date<br>dention Date                                               | Eat O                                                                                                    | neck Status                                                                                                    |         |
| Plan | Status<br>Not Done                                        | D Division                             | 5500 PYE<br>5500 PYE<br>12/71/2011                                           | Form 8955     | 06/30/2012 Y                                                 | Form \$568 \$560<br>Fes 10                                                                                                | 00 Extendion Date<br>00 Extendion Date<br>V15/2012            | 4955 Cx<br>4965 Cx<br>10/15/7                                  | dention Date<br>dention Date                                               | East Cr<br>5558 1<br>5ched<br>8555 -<br>8955 -<br>8955 -                                                                               | eck Status<br>717<br>deSF : 717<br>Page 3 : 0<br>Page 2 : 0                                                                                                    | OK #    |
| Plan | States<br>Not Done<br>Not Done                            | D Division                             | 5500 PYE<br>5500 PYE<br>12/31/2011<br>01/31/2012                             | Form 1955     | 8955 Prz 8<br>8955 Prz 8<br>06/30/2012 1                     | Toom 5568 556<br>Nes 10<br>No 11/1                                                                                        | 00 Extention Date<br>00 Extention Date<br>1/15/2012           | 4955 Ca<br>4955 Ca<br>10/15/7                                  | dention Date<br>dention Date                                               | Edit CP<br>5558 1<br>5586 4<br>8555 -<br>8555 -<br>8555 -<br>8555 -<br>5500E                                                           | eck Statum<br>717<br>JeSF : 717<br>ISA : NOT<br>Page 2 : 0<br>Z : 777                                                                                               | OK<br>W |
| Plan | Number Plan<br>States<br>Not Done<br>Not Done<br>Not Done | D Division                             | 5500 PYE<br>5500 PYE<br>12/73/2011<br>01/73/2012<br>12/73/2012               | Farm 1955 :   | 06/30/2012 1                                                 | Torm 5568 556<br>Tes 10<br>No N/0                                                                                         | 00 Extension Date<br>00 Extension Date<br>1/15/2012<br>A<br>A | 4733 Co<br>4965 Ex<br>10/15/7<br>N/A<br>N/A                    | dention Date<br>dention Date                                               | Ean Ch<br>3538 :<br>5ched<br>8555 :<br>8555 :<br>5500E<br>Sched                                                                        | eck Status<br>200<br>IdeSF : 200<br>ISA : NOT<br>Page 2 : 0<br>Z : 200<br>Z : 200<br>IdeSF : 200                                                                    | ok<br>w |
| Plan | Sana Not Done Not Done Not Done Not Done                  | 20121113100953<br>P0400251209450<br>01 | 5500 PTE<br>5500 PTE<br>12/75/2011<br>01/75/2012<br>12/75/2012<br>01/75/2012 | Farm 8955     | 8955 ///2<br>8665 PVE /<br>66/36/2012 /<br>8<br>62/31/2012 / | Score         Score           Pres         10           No         N/0           No         N/0           Pres         11 | 00 Extendion Date<br>00 Extendion Date<br>1/15/2002           | 00/15/2<br>00/15/2<br>00/15/2<br>00/15/2<br>00/15/2<br>00/15/2 | tenton Date<br>dention Date                                                | Edit CP<br>5336 c<br>5536 c<br>6755-1<br>8555 c<br>8555 c<br>55000 c<br>55000 c<br>55000 c<br>55000 c<br>55000 c<br>55000 c<br>55000 c | eck Status<br>717<br>deSF : 717<br>15A : NOT<br>Page 2 : 0<br>2 : 777<br>OK<br>NOT-OK<br>deA : NOT<br>deC : NOT<br>deC : NOT<br>deC : NOT<br>deC : NOT<br>deC : NOT | 888 × 8 |

• Remove column headers by dragging them into the tray.

|              |                                                                              | A(# 107                                                                                                    |                                                                   |                                                                                                    |                                                                            | 10000 012                    |                                                                   |              |                                                          |                    |                                                                      |                                                                       |                                                                                 |
|--------------|------------------------------------------------------------------------------|----------------------------------------------------------------------------------------------------|-------------------------------------------------------------------|----------------------------------------------------------------------------------------------------|----------------------------------------------------------------------------|------------------------------|-------------------------------------------------------------------|--------------|----------------------------------------------------------|--------------------|----------------------------------------------------------------------|-----------------------------------------------------------------------|---------------------------------------------------------------------------------|
|              | Status                                                                       | Ack ID                                                                                                    | Last levited                                                      | SAGO PYE                                                                                                    | Form 2055                                                                  | BISS PYE                     | Porm 5558                                                         | 1500 Ex3     | ention Date                                              |                    | 1955 Extention 0                                                     | ule .                                                                 | Edit                                                                            |
|              | Not Done                                                                     |                                                                                                    | 11/20/2012                                                        | 12/31/2011                                                                                                    | 1                                                                          | 06/30/2012                   | Yes                                                               | 10/15/2      | 912                                                      | 3                  | 10/15/2012                                                           |                                                                       | 895<br>895<br>895                                                               |
|              | Not Done                                                                     |                                                                                                    | N/A                                                               | 01/31/2012                                                                                                    | 1                                                                          |                              | 790                                                               | N/A          |                                                          |                    | A'A                                                                  |                                                                       | 55                                                                              |
|              | Not Done                                                                     |                                                                                                    | N/A                                                               | 12/31/2011                                                                                                    | 8                                                                          |                              | No                                                                | N/A          |                                                          |                    | A'A                                                                  |                                                                       | 50                                                                              |
|              | Not Done                                                                     | 20121113101853<br>P0400231209450<br>G1                                                                                                    | N/A                                                               | 01/37/2015                                                                                                    | 1                                                                          | 00/31/2012                   | Yes                                                               | 11/19/2      | 912                                                      | 3                  | 11/15/2012                                                           |                                                                       | 55<br>55<br>56<br>56<br>56<br>56<br>56<br>56<br>56<br>56<br>56<br>56<br>56<br>5 |
|              |                                                                              |                                                                                                    |                                                                   |                                                                                                    |                                                                            |                              |                                                                   |              |                                                          |                    |                                                                      |                                                                       |                                                                                 |
|              |                                                                              | and the second second s | and the second                                                    | and the second second s | and the second                                                             | Company Name                 | Dise Name                                                         | 1 Adda       | 1 Date 1                                                 | EN                 | Dise North                                                           |                                                                       | ine in                                                                          |
| nte i        | Filed Date /                                                                 | Accepted Signed                                                                                                    | Startus Sign                                                      | er Name(s)                                                                                                    | nique ID Type                                                              | Company Name                 |                                                                   |              |                                                          |                    |                                                                      |                                                                       |                                                                                 |
| nte l        | Filed Date /                                                                 | Accepted Signed                                                                                                    | Status Sign                                                       | er Name(s)                                                                                                    | esss me                                                                    | Company Name                 | SS00 Extension (                                                  | lote         | ESSS Extents                                             | on Date            |                                                                      |                                                                       |                                                                                 |
| ne i         | Filed Date /                                                                 | Accepted Signed                                                                                                    | Status Sign                                                       | Form 8955                                                                                                    | Inique ID Type                                                             | Form 5558                    | SS00 Extendion D                                                  | torte<br>ele | 8055 Extende                                             | on Date<br>on Date | EMIC                                                                 | eck Statu                                                             |                                                                                 |
| ne i<br>risk | Filed Date /<br>on Blaten<br>Not Darie                                       | Accepted Signed                                                                                                    | 500 Prt<br>12/31/2011                                             | Form 8955                                                                                                    | exist Pre<br>exist Pre<br>exist Pre<br>exist Pre<br>exist Pre<br>exist Pre | Form 5558<br>Yes             | 5500 Scherbor (<br>M68 Extendion D<br>10/15/2012                  | arte         | 005 Extends<br>10/15/2012                                | on Date            | 64H C<br>8755<br>8755<br>8755<br>8755                                | eck Blate<br>ISA : NO<br>Page 1 :<br>Page 2 :                         | T-OK<br>OK<br>OK                                                                |
| ne i<br>visk | Filed Date /<br>on<br>Status<br>Not Dane<br>Not Dane                         | Accepted Skyred                                                                                                    | Status Sign                                                       | Form 8955                                                                                                    | exist Pre<br>exist Pre<br>exist Pre<br>exist Pre<br>exist Pre<br>exist Pre | Form 5558<br>Yes<br>No       | SSG0 Antention (<br>M60 Extendion D<br>50/15/2052<br>N/A          | lote<br>ele  | 0055 Extende<br>10/15/2012<br>N/A                        | on Date<br>on Date | Edit C<br>8755<br>8755<br>8955<br>8955<br>8955<br>8955               | eck Blate<br>Page 1 :<br>Page 2 :<br>2 : 779                          | T-OK<br>OK<br>OK                                                                |
| ate I        | Filed Date /<br>on<br>Status<br>Not Done<br>Not Done<br>Not Done<br>Not Done | Accepted Skyred                                                                                                    | Status Sign<br>5000 Pre<br>12/31/2011<br>01/31/2012<br>12/31/2011 | Form 8855                                                                                                    | esss me<br>8955 me<br>8955 me<br>66/36/2012                                | From 5558<br>Yes<br>No<br>No | 5500 Scherborn (<br>5600 Extendion ()<br>10/15/2002<br>N/A<br>N/A | are a        | 0055 Extends<br>0055 Extends<br>16/15/2012<br>N/A<br>N/A | on Date<br>on Date | 640 C<br>8755<br>8755<br>8755<br>8755<br>8755<br>8755<br>8755<br>875 | eck Blate<br>ISA   NO<br>Page 1 :<br>Page 2 :<br>2 : 777<br>AcSF   77 | T-OK<br>OK<br>OK                                                                |

- Delete Template
  - Deletes the template that is currently displayed on the 'Template' button.

|                   | Template:                                      |
|-------------------|------------------------------------------------|
|                   | Create New Template<br>Show/Hide Template Tray |
| 4                 | Delete Template                                |
| Do with selected: | Template Menu 🔻                                |

• Pop-Up window appears to confirm you are sure you would like to delete the template.

| Delete Template                   | х  |
|-----------------------------------|----|
| Are you sure you want to delete ? | No |

- Export current view to CSV
  - Export a CSV file for the template you have selected.
- Batch Invite 5500/SF. This feature allows a user to review the plans that have been locked to see if users have been invited and whether the plan has been signed. This will allow you to send batch emails as either an initial invitation to sign the filing or as a reminder if the signer has been invited but has not yet signed. In order to use this feature, you must have specified a server under Global Email Settings.

The data entry grid will display signers that have been set up as a portal user on plans that have been locked and will display the status of the filing (Not-Signed, Invited, or Signed). You are given the opportunity to select the user to send the email invitation to. When you are ready, click "Invite Selected," you will be asked to confirm and the email(s) will be sent out.

The text of the email will be the "Invite Signers Email" that you set up under Global Email Settings.

Admin Summary Status. This grid allows a user to review the status of a particular administrator's assigned plans at a glance. Each column will be explained in detail below:

- Admin: displays the name of the administrator assigned to the plan (same as username used for logging into the ftwilliam.com system).
- Not Done: The number of filings assigned to the admin that have not yet been locked. (This will include any filings that may have been submitted and currently being amended and plans that have been rejected.)
- Locked: The number of filings assigned to the admin that have been locked but are awaiting signature.
- Invited: The number of filings that have been locked and an invitation has been sent (or marked as sent) to the signer.

- Submitted: The number of filings that have been signed and submitted to the DOL.
- Accepted: The number of filings that have been accepted by the DOL.
- Not Accepted: The number of filings that have not been accepted by the DOL.
- Total: Total number of 5500 plans allocated to the administrator.
- % Accepted: number of accepted plans divided by the total number of plans assigned to the user described above.

Note that users can be assigned to a plan under the 5500 Workflow Grid option described above.